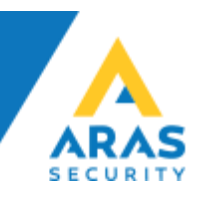

## SIMS V6 Installation

Generelt gælder det at SQL serveren skal understøtte SQL Authentication (Mixed mode) da SIMS Serveren kommunikerer gennem en SQL bruger.

SIMS kan installeres på Windows 7/10 samt Windows Server 2008 eller nyere, samt kræver SQL Server 2008 til 2014, både Express, Standard og Enterprise er understøttet.

# Anbefalet hardware: Intel Core i7 eller XEON, 50 GB HDD, 8 GB RAM, gerne Virtualiseret på VMware, Hyper-V eller lign.

Det er et krav at der er installeret .NET 3.5 og .NET 4.0, samt de seneste Windows opdateringer. SIMS understøtter både 32 bit og 64 bit Windows.

SIMS kan installeres på flere måder, afhængig af om kunden allerede har et SQL miljø, eller ønsker en "standalone" SIMS Server løsning. Vi tager udgangspunkt i at det er en "standalone" løsning i dette eksempel, hvis der allerede findes en SQL Server, skal kundens IT folk følge punkterne vedr. Restore database i dette dokument.

1. Installér SIMS Software (Installer kan hentes på aras.dk)

2. Installér Microsoft SQL Server Express (Skal installeres som Mixed Mode Authentication)

#### a. Restore den database der passer, på kundens SQL Server

 Start Microsoft SQL Server Management Studio, Højreklik på Databases, og vælg Restore database...

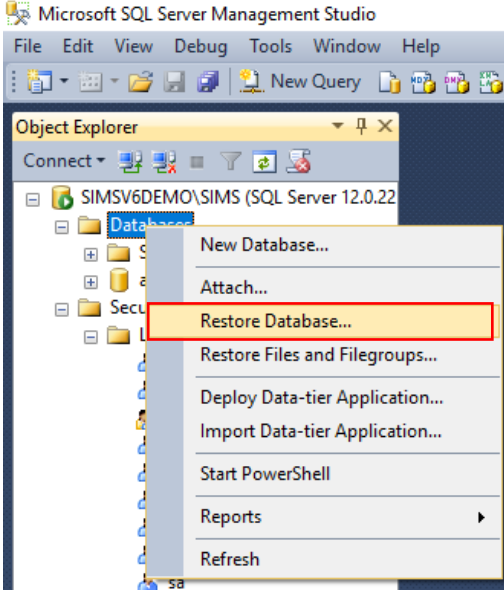

**ARAS Sjælland ARAS Jylland** ()+45 7027 4090 Bank: Nordea CVR: 2755 6574 Vardevej 1 Mose Allé 10B Reg.nr. info@aras.dk 2228 IBAN: DK4920005366764099 2610 Rødovre 9220 Aalborg Øst www.aras.dk Konto-nr. 5366 764 099 SWIFT: NDEADKKK

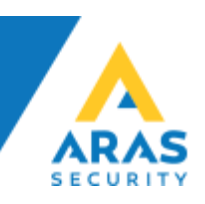

Vælg Device og klik på "..." •

| 😓 Restore Database -                                                           |                                                                                                    |                      |                               | – 🗆 X                   |
|--------------------------------------------------------------------------------|----------------------------------------------------------------------------------------------------|----------------------|-------------------------------|-------------------------|
| 🐼 No backupset selected to be rest                                             | ored.                                                                                                  |                      |                               |                         |
| Select a page                                                                  | Script 👻 📑 Help                                                                                        |                      |                               |                         |
| <ul> <li>General</li> <li>Files</li> <li> <sup>™</sup> Options     </li> </ul> | Source<br>Database:<br>Device:<br>Database:<br>Destination<br>Database:<br>Restore to:<br>Restore plan |                      |                               | <pre></pre>             |
|                                                                                | Restore Name Component                                                                                 | Type Server Database | e Position First LSN Last LSN | I Checkpoint LSN Full L |
| Connection                                                                     |                                                                                                    |                      |                               |                         |
| SIMSV6DEMO\SIMS<br>[SIMSV6DEMO\cbt]                                            |                                                                                                    |                      |                               |                         |
| Progress                                                                       |                                                                                                    |                      |                               |                         |
| C Ready                                                                        | <                                                                                                    |                      |                               | Verify Backup Media     |
|                                                                                |                                                                                                    |                      | ОК С                          | ancel Help              |

ARAS Sjælland Mose Allé 10B 2610 Rødovre

**ARAS Jylland** Vardevej 1 9220 Aalborg Øst 

+45 7027 4090 info@aras.dk www.aras.dk

Nordea Bank:

CVR: 2755 6574 
 Reg.nr.
 2228
 IBAN:
 DK49200053

 Konto-nr.
 5366
 764
 099
 SWIFT:
 NDEADKKK
 IBAN: DK4920005366764099

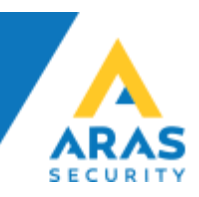

• Vælg "File" i rullemenuen og klik "Add"

| Select backup devices                                                |     | — |     | × |
|----------------------------------------------------------------------|-----|---|-----|---|
| Specify the backup media and its location for your restore operation | on. |   |     |   |
| Backup media type: File                                              | ~   |   |     |   |
| Backup media:                                                        |     |   |     |   |
|                                                                      |     |   | Add |   |

## • Browse frem til databasefilens placering, markér den, og klik "OK"

| 🔋 Locate Backup File - SIMS                                                                                                    | 6DEMO\SIMS        |                                                                                                    |                       |           |       | ×      |
|----------------------------------------------------------------------------------------------------|-------------------|----------------------------------------------------------------------------------------------------|-----------------------|-----------|-------|--------|
| Backup File location:                                                                                                    | C:\SIMSV6         |                                                                                                    |                       |           |       | Q,     |
| C:<br>SRecycle.Bin<br>AD_VM<br>AD_VM | ation             | AddOns backup Users Cache CommModules Datafolder Logs Main View Prepare V6 SIM Savigilon SIM Sinex SIM Smilestone sound cache watchdog ARAS_SQL_2008R2_V6.bak ARAS_SQL_2014_V6.bak Client Updater.log | ak                    |           |       |        |
| File name: ARA                                                                                                    | S_SQL_2014_V6.bak | ¢                                                                                                    | Backup Files(*.bak;*. | tm;*.log) |       | $\sim$ |
|                                                                                                    |                   |                                                                                                    | ОК                    | Ca        | ancel |        |

Der findes .bak filer til at gendanne ud fra i installationsmappen (C:\SIMSV6)

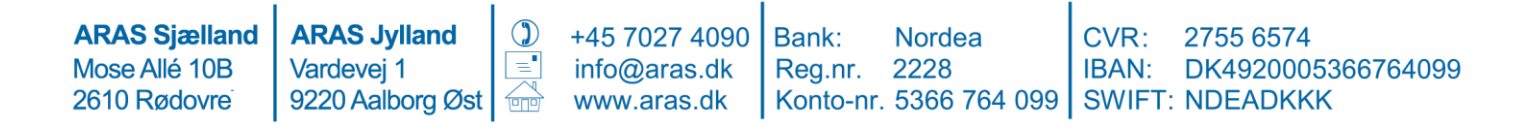

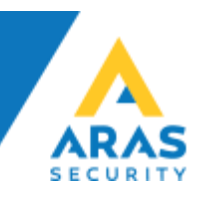

• Klik "OK"

| Select backup devices                |                                 |      | —  |          | ×  |
|--------------------------------------|---------------------------------|------|----|----------|----|
| Specify the backup media and its loc | ation for your restore operatio | n.   |    |          |    |
| Backup media type:                   | File                            | ~    |    |          |    |
| Backup media:                        |                                 |      |    |          |    |
| C:\SIMSV6\ARAS_SQL_2014_V6.b         | ak                              |      |    | Add      |    |
|                                      |                                 | 1    |    | Remove   |    |
|                                      |                                 |      | (  | Contents |    |
|                                      |                                 |      |    |          |    |
|                                      |                                 |      |    |          |    |
|                                      |                                 |      |    |          |    |
|                                      |                                 |      |    |          |    |
|                                      | ОК                              | Cano | el | Help     |    |
|                                      |                                 |      |    |          | .: |

• Klik "OK"

| Select a page                       | Script 👻 📑 Help         |           |               |          |                       |          |            |            |
|-------------------------------------|-------------------------|-----------|---------------|----------|-----------------------|----------|------------|------------|
| 🚰 General                           |                         |           |               |          |                       |          |            |            |
| Files                               | Source                  |           |               |          |                       |          |            |            |
| Uptions (                           | O Database:             |           |               |          |                       |          |            | $\sim$     |
|                                     | Device:                 | CASIM     |               | 0 2014   | V6 bak                |          | _          |            |
|                                     | -                       | C. (Silvi | 570(AIGA5_50  | (L_2014) | _v0.bak               |          |            |            |
|                                     | Database:               | NOX       |               |          |                       |          |            | $\sim$     |
|                                     | Destination             |           |               |          |                       |          |            |            |
|                                     | Database:               | NOX       |               |          |                       |          |            | ~          |
|                                     | Restore to:             | The las   | t backup take | n (3. ok | ctober 2016 08:57:21) |          | Timelir    | ne         |
|                                     | Restore plan            |           |               |          |                       |          |            |            |
|                                     | Backup sets to restore: |           |               |          |                       |          |            |            |
|                                     | Restore Name            |           | Component     | Туре     | Server                | Database | Position   | First I    |
|                                     | NOX-Full Database       | Backup    | Database      | Full     | DESKTOP-PTJKRHQ\SIMS  | NOX      | 1          | 3435       |
|                                     |                         |           |               |          |                       |          |            |            |
| Connection                          |                         |           |               |          |                       |          |            |            |
| SIMSV6DEMO\SIMS<br>[SIMSV6DEMO\cbt] |                         |           |               |          |                       |          |            |            |
| View connection properties          |                         |           |               |          |                       |          |            |            |
| Progress                            |                         |           | _             |          |                       |          |            |            |
| Oone Done                           | <                       |           |               |          |                       | Verify   | / Backup N | ><br>1edia |
|                                     | 1                       |           |               |          | ОК                    | Cancel   | He         | p          |

ARAS Sjælland<br/>Mose Allé 10B<br/>2610 RødovreARAS Jylland<br/>Vardevej 1<br/>9220 Aalborg Øst+45 7027 4090<br/>info@aras.dk<br/>www.aras.dkBank:<br/>Nordea<br/>Reg.nr.Nordea<br/>2228<br/>Konto-nr.CVR:<br/>2755 6574<br/>IBAN:<br/>SWIFT:<br/>NDEADKKK

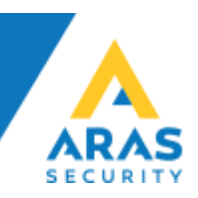

• Klik "OK" på dialogboksen der bekræfter din gendannelse af databasen er udført korrekt

| Restoring: NOX-Full Database Bac                                       | -kup                          |                   |           |                      |          | 10         | 0% Sto      |
|------------------------------------------------------------------------|-------------------------------|-------------------|-----------|----------------------|----------|------------|-------------|
| Felester and a second                                                  |                               |                   |           |                      |          |            | 078 50      |
| General<br>Files<br>Options                                            | Source                        |                   |           |                      |          |            |             |
|                                                                        | <ul> <li>Database:</li> </ul> |                   |           |                      |          |            | $\sim$      |
|                                                                        | Oevice:                       | C:\SIMSV6\ARAS_S  | QL_2014   | V6.bak               |          |            |             |
|                                                                        | Database:                     | NOX               |           |                      |          |            | $\sim$      |
|                                                                        | Database 'NOX' restor         | red successfully. | en (3. ok | tober 2016 08:57:21) |          | Timelii    | ¥           |
|                                                                        |                               | ОК                |           |                      |          |            |             |
|                                                                        | Restore Name                  | Component         | Туре      |                      | Database | Position   | First I     |
| Sonnection SIMSV6DEMO\SIMS [SIMSV6DEMO\cbt] View connection properties |                               |                   |           |                      |          |            |             |
| rogress                                                                |                               |                   |           |                      |          |            |             |
| 0                                                                      | <                             |                   |           |                      | Verify   | / Backup N | ><br>/ledia |
|                                                                        |                               |                   |           | 014                  |          |            |             |

• I oversigten over databaser vises nu også NOX databasen

💺 Microsoft SQL Server Management Studio

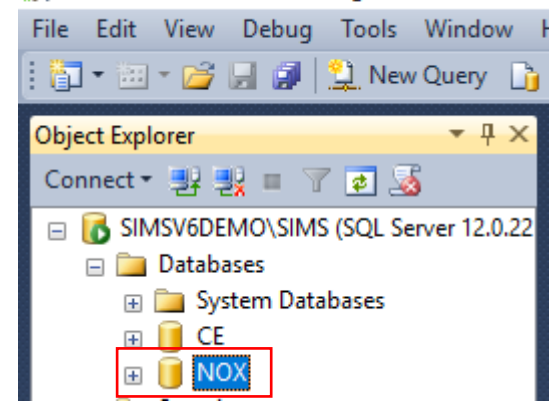

| ARAS Sjælland | ARAS Jylland     | ٦ | +45 7027 4090 | Bank:     | Nordea       | CVR:   | 2755 6574          |
|---------------|------------------|---|---------------|-----------|--------------|--------|--------------------|
| Mose Allé 10B | Vardevej 1       |   | info@aras.dk  | Reg.nr.   | 2228         | IBAN:  | DK4920005366764099 |
| 2610 Rødovre  | 9220 Aalborg Øst |   | www.aras.dk   | Konto-nr. | 5366 764 099 | SWIFT: | NDEADKKK           |

.

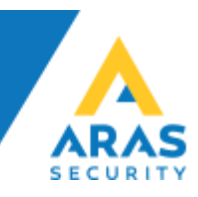

### b. Der skal oprettes en SQL bruger til SIMS

Åbn "Security" og højreklik på "Logins" og vælg "New Login..." •

File Edit View Debug Tools Window 🛅 🕶 🔤 🖌 🜈 💭 🧊 🔔 New Query 🛛 🔓 Object Explorer ▼ ₽ X Connect 🕶 📑 📑 🖉 😰 🌌 🚯 SIMSV6DEMO\SIMS (SQL Server 12.0.2269 -😑 🚞 Databases 🗄 🚞 System Databases 🕀 间 CE 🕀 📔 NOX 🖃 🚞 Security 🖃 🚞 Lo New Login... 8 0 Filter 8. ۲ gir 25 Start PowerShell 8 8 Reports ۲ 8 Refresh . MT SERVICE\Winmgmt Å sa

💺 Microsoft SQL Server Management Studio

**ARAS Sjælland** Mose Allé 10B 2610 Rødovre

**ARAS Jylland** Vardevej 1 9220 Aalborg Øst +45 7027 4090 info@aras.dk www.aras.dk

É

Bank: Reg.nr.

Nordea 2228 Konto-nr. 5366 764 099 SWIFT: NDEADKKK

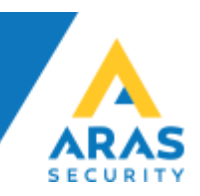

Under General, udfyld "Login name" vælg SQL Server authetication, udfyld "Password" samt "Confirm Password" •

| 📒 Login - New                                               |                                                                                                    |                               | -        | -      |        | $\times$ |
|-------------------------------------------------------------|----------------------------------------------------------------------------------------------------|-------------------------------|----------|--------|--------|----------|
| Select a page                                               | 🔄 Script 🔻 🛐 Help                                                                                                    |                               |          |        |        |          |
| User Noies<br>User Mapping<br>Securables                    | Login name:<br>Windows authentication<br>SQL Server authentication<br>Password:<br>Confirm password:                                                                                                    | sims                          |          |        | Search |          |
|                                                             | <ul> <li>Old password:</li> <li>Old password:</li> <li>Enforce password policy</li> <li>Enforce password expiral</li> <li>User must change passw</li> <li>Mapped to certificate</li> <li>Mapped to asymmetric key</li> </ul> | tion<br>vord at next login    |          | ~      |        |          |
| Connection                                                  | Map to Credential                                                                                                    |                               |          | $\sim$ | Add    |          |
| Server:<br>SIMSV6DEMO\SIMS<br>Connection:<br>SIMSV6DEMO\cbt | Mapped Credentials                                                                                                    | Credential                    | Provider |        |        |          |
| View connection properties                                  |                                                                                                    |                               |          |        |        |          |
| Progress                                                    |                                                                                                    |                               |          |        | Remov  | е        |
| Ready                                                       | Default database:<br>Default language:                                                                                                    | master<br><default></default> |          | ~<br>~ |        |          |
|                                                             | ·                                                                                                    |                               | ОК       |        | Cancel |          |

**ARAS Sjælland** Mose Allé 10B 2610 Rødovre

**ARAS Jylland** Vardevej 1 9220 Aalborg Øst 

=

+45 7027 4090 Bank: info@aras.dk www.aras.dk

Nordea Reg.nr. 2228

CVR: 2755 6574 IBAN: DK4920005366764099 Konto-nr. 5366 764 099 SWIFT: NDEADKKK

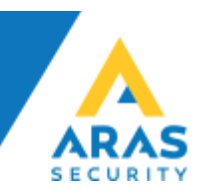

Under Server Roles, sæt som sysadmin (Anbefales kun på standalone løsninger, kan undlades helt hvis det er nødvendigt iht. IT Sikkerheds Politiken) •

| 🔒 Login - New                              |                                                                                                    | _  |       | $\times$ |
|--------------------------------------------|----------------------------------------------------------------------------------------------------|----|-------|----------|
| Select a page                              | Script 👻 💽 Help                                                                                                  |    |       |          |
| Server Roles<br>User Mapping<br>Securables | Server role is used to grant server-wide security privileges to a user.                                          |    |       |          |
|                                            | Server roles:                                                                                                    |    |       |          |
|                                            | Dukamin     dbcreator     diskadmin     processadmin     public     securityadmin     serveradmin     setupadmin |    |       |          |
|                                            | ✓ sysadmin                                                                                                    |    |       |          |
| Connection                                 |                                                                                                    |    |       |          |
| Server:<br>SIMSV6DEMO\SIMS                 |                                                                                                    |    |       |          |
| Connection:<br>SIMSV6DEMO\cbt              |                                                                                                    |    |       |          |
| View connection properties                 |                                                                                                    |    |       |          |
| Progress                                   |                                                                                                    |    |       |          |
| Ready                                      |                                                                                                    |    |       |          |
|                                            |                                                                                                    | ОК | Cance | al .:    |

**ARAS Sjælland** Mose Allé 10B 2610 Rødovre

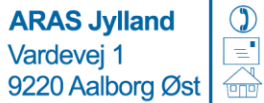

+45 7027 4090 Bank: info@aras.dk www.aras.dk

Nordea Reg.nr. 2228 Konto-nr. 5366 764 099 SWIFT: NDEADKKK

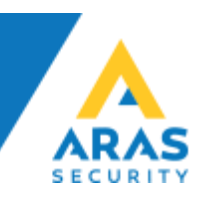

Under User Mapping vælg NOX og verificer valg af db\_owner er sat •

| 🔒 Login - New              |                                   |    | _              |       | $\times$ |
|----------------------------|-----------------------------------|----|----------------|-------|----------|
| Select a page              | Script 👻 🖪 Help                   |    |                |       |          |
| 🚰 General                  |                                   |    |                |       |          |
| Server Notes               | Users mapped to this login:       |    |                |       |          |
| Securables                 | Map Database Us                   | er | Default Schema |       |          |
| Status                     | CE CE                             |    |                |       |          |
|                            | master master                     |    |                |       |          |
|                            | model                             |    |                |       |          |
|                            | msdb                              |    |                |       | _        |
|                            | NOX sin                           | ns |                |       |          |
|                            | tempdb                            |    |                |       |          |
|                            |                                   |    |                |       |          |
|                            |                                   |    |                |       |          |
|                            |                                   |    |                |       |          |
|                            |                                   |    |                |       |          |
|                            | Guest account enabled for: NOX    |    |                |       |          |
|                            |                                   |    |                |       |          |
| Connection                 | Database role membership for: NOX |    |                |       |          |
| Server:                    | db_accessadmin                    |    |                |       |          |
| SIMSV6DEMO\SIMS            | db_datareader                     |    |                |       |          |
| Connection:                | db_datawriter                     |    |                |       |          |
| SIMSV6DEMO\cbt             | db_ddladmin                       |    |                |       |          |
| View connection properties | db_denydatawriter                 |    |                |       |          |
|                            | db_owner                          |    |                |       |          |
| Progress                   | db_securityadmin                  |    |                |       |          |
| Ready                      | Public Public                     |    |                |       |          |
| Wash .                     |                                   |    |                |       |          |
|                            |                                   |    |                |       |          |
|                            |                                   | ſ  | OK             | Canoo | 1        |
|                            |                                   | L  | UK             | Cance | ·        |

ARAS Sjælland Mose Allé 10B 2610 Rødovre

**ARAS Jylland** Vardevej 1 9220 Aalborg Øst 

="

+45 7027 4090 info@aras.dk www.aras.dk

Nordea Bank: 
 Reg.nr.
 2228
 IBAN:
 DK49200053

 Konto-nr.
 5366
 764
 099
 SWIFT:
 NDEADKKK

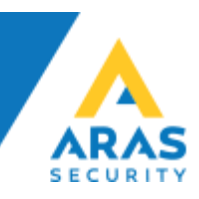

#### c. Installation af SIMS på Windows Server

Det er muligt at installere SIMS på både fysiske og virtuelle Windows, installation af SIMS består i at køre installationsfilen til SIMS og lade installations programmet installere i den foreslåede mappe (C:\SIMSV6) er anbefalet.

#### d. Konfiguration af SIMS

Først skal der oprettes forbindelse med databasen for opdatering til seneste udgave af SQL parametre vedr. NOX databasen og SIMS.

• Kør SQL Update fra skrivebordet, eller Windows menuen

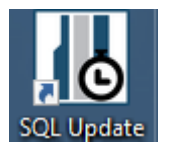

 Indtast oplysningerne (Servernavn, brugernavn Password) og klik "SQL Database update" når der "done:UPDATE Config SET SQLUpdateUpTo=x" kan vinduet lukkes

| SQL Server Connect                                                                                                    | on                                                                                                    |                                                                                                    |                                         |               |
|----------------------------------------------------------------------------------------------------|----------------------------------------------------------------------------------------------------|----------------------------------------------------------------------------------------------------|-----------------------------------------|---------------|
| Server Name:                                                                                                    | SIMSV6DEMO\SIM                                                                                                    | S                                                                                                    | Username:                               | sims          |
| Database Name:                                                                                                    | NOX                                                                                                    |                                                                                                    | Password:                               | ******        |
| Database Functions                                                                                                    |                                                                                                    |                                                                                                    |                                         |               |
| Backup                                                                                                    | Restore                                                                                                    | Rename                                                                                                    | SQL Database<br>update                  |               |
| (only work when use                                                                                                    | d on the SQL Server PC)                                                                                                    |                                                                                                    |                                         |               |
| done:EXEC sp_unbin<br>failed:ALTER TABLE<br>failed:ALTER TABLE<br>done:ALTER TABLE<br>done:ALTER TABLE<br>done:ALTER TABLE | default 'SIMScodes Users.<br>[SIMScodes Users] DROF<br>[SIMScodes Users] ADD [<br>[SIMScodes Auto Update]<br>[SIMScodes Users] ADD [<br>[SIMScodes Users] ADD [<br>[Level] ADD [SIMScodes!<br>default 'SIMScodes! Users | ID'<br>COLUMN [ID]<br>(ID] int IDENTITY(1,1) CC<br>ADD [Processed Time] da<br>Configuration] int<br>Login UsemamePassword<br>Setup Fields] bit<br>NoxAutoCode'<br>Notate NovAutoCode' | DNSTRAINT Nummer7<br>atetime<br>I] text | 8 PRIMARY KEY |

**ARAS Jylland ARAS Sjælland** 2755 6574 +45 7027 4090 Bank: Nordea CVR: Mose Allé 10B Vardevej 1 info@aras.dk Reg.nr. 2228 IBAN: DK4920005366764099 2610 Rødovre 9220 Aalborg Øst Konto-nr. 5366 764 099 SWIFT: NDEADKKK www.aras.dk

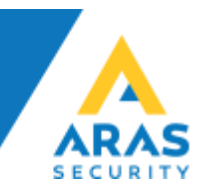

• Kør SIMS Config fra skrivebordet, eller Windows menuen

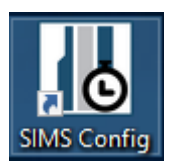

• Vælg SQL Server connection og udfyld Database name, samt SQL Server Connetion parametre og tryk Connect

| Connect to SQL Server D | atabase               |         | 2 |
|-------------------------|-----------------------|---------|---|
| Type of connection:     | SQL Server connection | •       |   |
| Database name:          | NOX                   |         |   |
| SQL Server Connecti     | on                    |         |   |
| Server name:            | SIMSV6DEMO\SIMS       |         |   |
| User name:              | sims                  |         |   |
| Password:               | ••••••                |         |   |
|                         |                       |         |   |
| Exit<br>Application     |                       | Connect |   |
|                         |                       |         |   |

• Log ind med brugernavn "demo" og kode "demo" (uden gåseøjne)

| SIMS Config    | Login                |       | $\times$ |
|----------------|----------------------|-------|----------|
| Please enter u | sername and password |       |          |
| Username:      | demo                 |       |          |
| Password:      | ****                 |       |          |
|                |                      | Login |          |

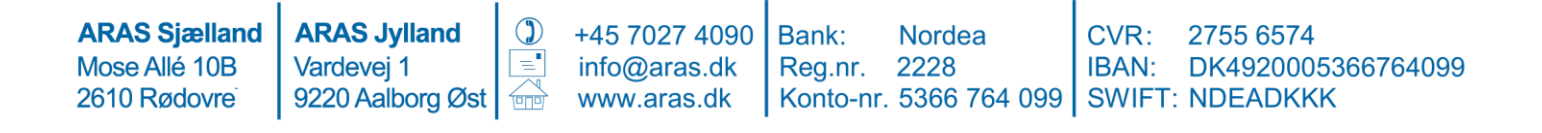

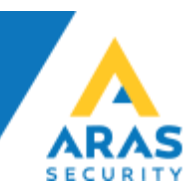

• Konfigurér SIMS efter eget ønske

| III SIMS Config V6.0.12                                                                                                    | – 🗆 X                                                                                                    |
|----------------------------------------------------------------------------------------------------|----------------------------------------------------------------------------------------------------|
| File                                                                                                    |                                                                                                    |
| General Options Alarming Systems Addons                                                                                                    |                                                                                                    |
| General Options Alarming Systems Addons         System settings         Installation name:       SIMSVEDEMO         Server IP Port:       2010         Comm. Module IP Port:       3000         Encryption key for Client:       *****         General settings       *****         Øreneral settings       *****         Øreneral settings       *****         Øreneral settings       *****         Øreneral settings       *****         Øreneral settings       *****         Øreneral settings       *****         Øreneral settings       ******         Øreneral settings       ******         Øreneral settings       ******         Øreneral settings       ******         Øreneral settings       ******         Øreneral settings       ******         Øreneral settings       ******         Øreneral settings       ******         Øreneral settings       ******         Øreneral settings       ******         Øreneral settings       ******         Øreneral settings       ******         Øreneral settings       ******         Øreneral settings       *********         Øreneral settings       ** | Floor plans<br>First floor plan to show:<br>Last selected floor plan<br>If there is no action, change back to the initial floor plan after:<br>Back to initial floor plan after:<br>S Min.<br>Initial floor plan at night:<br>No floor plan<br>Jay from 00:00 to 23:59<br>If there is no night floor plan, the normal initial floor plan is shown always |
| Service                                                                                                    |                                                                                                    |
| Status:         Not installed         Stop         Start         Resync database<br>from CPUs                                                                                                    | Save                                                                                                    |

- Der skal angives en "Encryption key for Client" den kan være både tal og bogstaver, og skal angives førte gang en Klient App forbinder til SIMS Server.
- Husk at konfigurere NOX CPU'erne, og fjern markeringen i Save input state changes, da dette risikerer at fylde rigtig meget på store installationer

| III SIMS Config V6.0.12                                                          | - 🗆 X                                                                                                    |
|----------------------------------------------------------------------------------|----------------------------------------------------------------------------------------------------|
| SIMS Config V6.0.12         File         General Options Alarming Systems Addons | ew       System         Name:       NOX         IP Address:       10.10.11.11         elete       User code:         User code:       *** |
|                                                                                  | Cancel Save                                                                                                    |

**ARAS Sjælland ARAS Jylland** +45 7027 4090 Nordea Bank: CVR: 2755 6574 = Mose Allé 10B Vardevej 1 info@aras.dk Reg.nr. 2228 IBAN: DK4920005366764099 9220 Aalborg Øst Konto-nr. 5366 764 099 SWIFT: NDEADKKK 2610 Rødovre www.aras.dk É

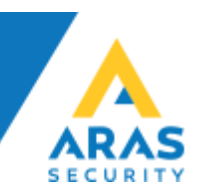

Du skal nu starte SIMS Server fra skrivebordet, eller Windows menuen •

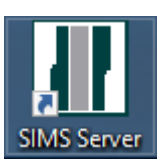

Når SIMS Server er startet vises info vinduet •

| III SIMS Server V6.0.37 (c) 1999-2016 by NOX SYSTEMS | GAG, Vac | duz  |      |               |            |       |       |        |         |      |            |       | - 0            | ×    |
|------------------------------------------------------|----------|------|------|---------------|------------|-------|-------|--------|---------|------|------------|-------|----------------|------|
| Status of database NOX                               | Syste    | ms   |      |               |            |       |       |        |         |      |            |       |                |      |
| Systemstart: 10.02.2017 14:49:29                     | No.      | Туре | Name | IP Address    | Connection | Login | Areas | Inputs | Outputs | Time | Version    | Users | License        |      |
| Input state changes per Minute: 0                    | 1        | NOX  | NOX  | 192.168.1.238 | Ok         | Ok    | Ok:11 | Ok:25  | Ok:11   | -    | V9,84r SL2 | 2     | Valid SIMS Lie | ense |
| License file date: 10.02.2017 08:30:09               |          |      |      |               |            |       |       |        |         |      |            |       |                |      |
|                                                      |          |      |      |               |            |       |       |        |         |      |            |       |                |      |
|                                                      |          |      |      |               |            |       |       |        |         |      |            |       |                |      |
| Alarms                                               |          |      |      |               |            |       |       |        |         |      |            |       |                |      |
| System Date/Time Area Input                          |          |      |      |               |            |       |       |        |         |      |            |       |                |      |
|                                                      |          |      |      |               |            |       |       |        |         |      |            |       |                |      |
|                                                      |          |      |      |               |            |       |       |        |         |      |            |       |                |      |
|                                                      |          |      |      |               |            |       |       |        |         |      |            |       |                |      |
|                                                      |          |      |      |               |            |       |       |        |         |      |            |       |                |      |
|                                                      |          |      |      |               |            |       |       |        |         |      |            |       |                |      |
|                                                      |          |      |      |               |            |       |       |        |         |      |            |       |                |      |
| Problems                                             |          |      |      |               |            |       |       |        |         |      |            |       |                |      |
| Problems                                             |          |      |      |               |            |       |       |        |         |      |            |       |                |      |
| Frobellis                                            |          |      |      |               |            |       |       |        |         |      |            |       |                |      |
|                                                      |          |      |      |               |            |       |       |        |         |      |            |       |                |      |
|                                                      |          |      |      |               |            |       |       |        |         |      |            |       |                |      |
|                                                      |          |      |      |               |            |       |       |        |         |      |            |       |                |      |
|                                                      |          |      |      |               |            |       |       |        |         |      |            |       |                |      |
|                                                      |          |      |      |               |            |       |       |        |         |      |            |       |                |      |
| J                                                    |          |      |      |               |            |       |       |        |         |      |            |       |                |      |
| AddOns                                               |          |      |      |               |            |       |       |        |         |      |            |       |                |      |
| No. Type Connected                                   |          |      |      |               |            |       |       |        |         |      |            |       |                |      |
|                                                      |          |      |      |               |            |       |       |        |         |      |            |       |                |      |
|                                                      |          |      |      |               |            |       |       |        |         |      |            |       |                |      |
|                                                      |          |      |      |               |            |       |       |        |         |      |            |       |                |      |
|                                                      |          |      |      |               |            |       |       |        |         |      |            |       |                |      |
|                                                      |          |      |      |               |            |       |       |        |         |      |            |       |                |      |
|                                                      |          |      |      |               |            |       |       |        |         |      |            |       |                |      |
| Clients                                              |          |      |      |               |            |       |       |        |         |      |            |       |                |      |
| No. IP Address Lisername                             |          |      |      |               |            |       |       |        |         |      |            |       |                |      |
| Nor 2 Houress Overhand                               |          |      |      |               |            |       |       |        |         |      |            |       |                |      |
|                                                      |          |      |      |               |            |       |       |        |         |      |            |       |                |      |
|                                                      |          |      |      |               |            |       |       |        |         |      |            |       |                |      |
|                                                      |          |      |      |               |            |       |       |        |         |      |            |       |                |      |
|                                                      |          |      |      |               |            |       |       |        |         |      |            |       |                |      |
|                                                      |          |      |      |               |            |       |       |        |         |      |            |       |                |      |
|                                                      |          |      |      |               |            |       |       |        |         |      |            |       |                |      |
|                                                      | <        |      |      |               |            |       |       |        |         |      |            |       |                | >    |
| ,                                                    |          |      |      |               |            |       |       |        |         |      |            |       |                |      |

**ARAS Sjælland** Mose Allé 10B 2610 Rødovre

**ARAS Jylland** Vardevej 1 9220 Aalborg Øst ="

+45 7027 4090 Bank: info@aras.dk www.aras.dk

Nordea Reg.nr. 2228

CVR: 2755 6574 IBAN: DK4920005366764099 Konto-nr. 5366 764 099 SWIFT: NDEADKKK

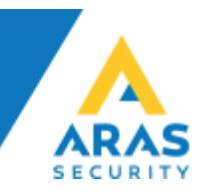

Når SIMS Klient startes første gang skal der indtastes den Encryption key der er • valgt i SIMS Config.

| 🔄, Connection key                  | >  | × |
|------------------------------------|----|---|
| Wrong connection key               |    |   |
| Please enter a new connection key! |    |   |
|                                    |    |   |
| Cancel                             | Ok |   |

Du skal nu starte SIMS Client fra skrivebordet, eller Windows menuen, log ind • med brugernavn "demo" og kode "demo" (uden gåseøjne)

| SIMS - Login             |                    | $\times$ |
|--------------------------|--------------------|----------|
| –Indtast venligst dit na | avn og adgangskode | 7        |
| Brugernavn:              | demo               |          |
| Adgangskode:             | ####               |          |
| (c) 1999-2016            | by NOX Systems AG  |          |

**ARAS Sjælland** Mose Allé 10B 2610 Rødovre

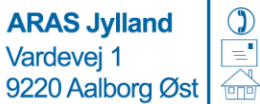

+45 7027 4090 info@aras.dk www.aras.dk

Bank: Reg.nr.

Nordea CVR: 2228 Konto-nr. 5366 764 099 SWIFT: NDEADKKK

2755 6574 IBAN: DK4920005366764099

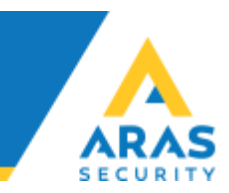

Du kan nu gå i gang med at konfigurere tegninger osv. •

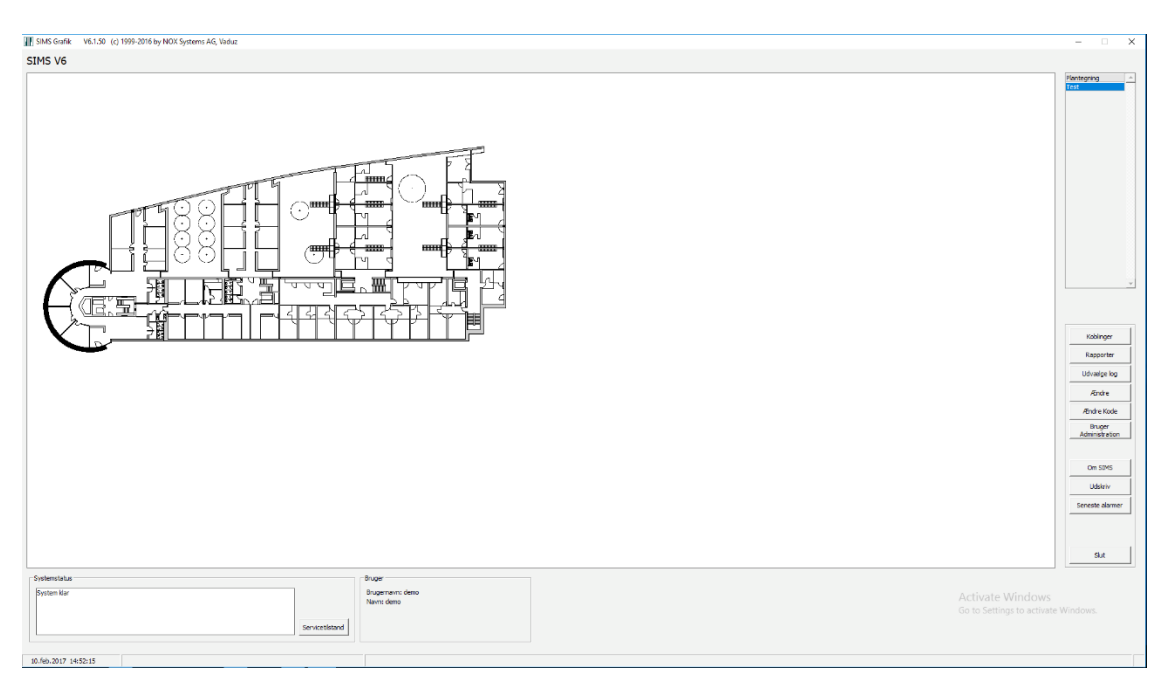

**ARAS Sjælland** Mose Allé 10B 2610 Rødovre

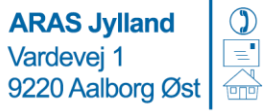

+45 7027 4090 info@aras.dk www.aras.dk

Bank: Reg.nr. 2228

Nordea Konto-nr. 5366 764 099 SWIFT: NDEADKKK